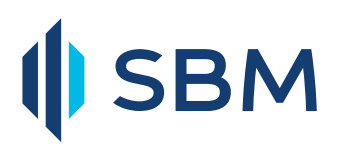

## Online Registration

- Steps 1: Go to the Home page of www.sbmgroup.mu
- Steps 2: Click on "LOGIN" on the top right hand corner
- Steps 3: Internet Banking login screen will be displayed
- Steps 4: Click on 'First Time User Online Registration'
- Steps 5: Enter your Customer ID
- **Steps 6:** Select mode of registration: Either ATM/Debit Card Or Credit Card
- Steps 7: Insert your card details

Note: For your 'ATM/Debit PIN' field, you need to insert the 4 digit PIN that you use on ATMs when withdrawing cash with your card.

- **Steps 8:** Select Account Number from the dropdown
- Steps 9: Select Mode of Password: Either SMS Or email
- Steps 10: The OTP will be sent to your mobile or email depending on the option you chose on Step 9
- Steps 11: Enter the OTP you received
- Steps 12: A page will open confirming your successful registration
- **Steps 13:** Close the page and open a fresh one for security reasons
- **Steps 14:** On the fresh Internet Banking page, insert your Username and OTP that you received through SMS/email.
- Steps 15: Click on Log in